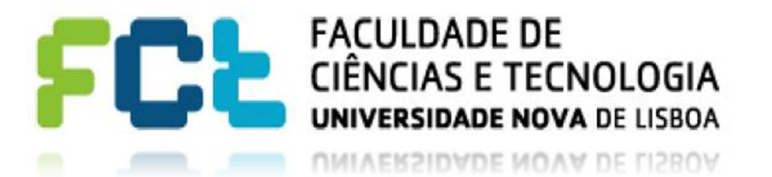

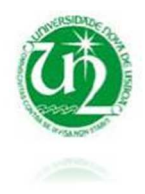

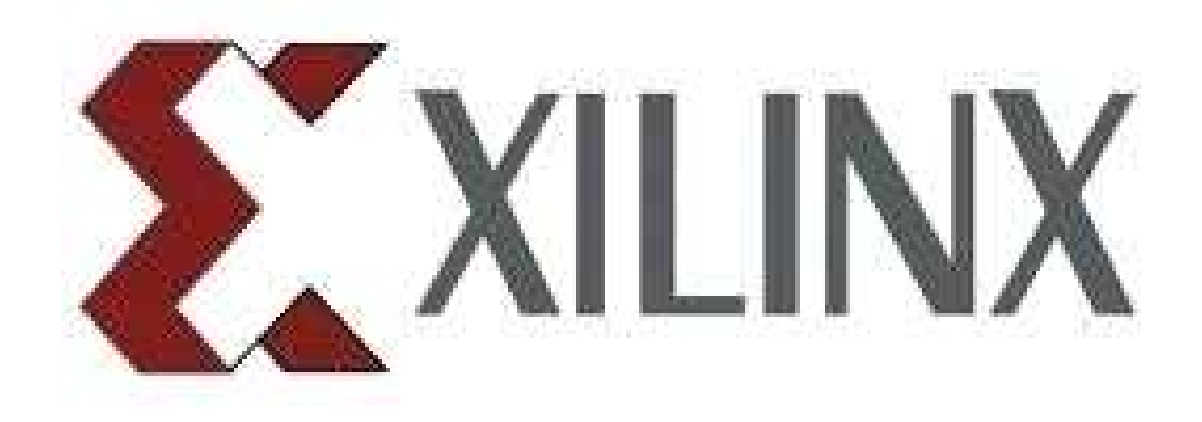

## Xilinx\_ISE\_DS\_Win\_14.7 SIMULAÇÃO COM FICHEIRO VHDL

Sistemas Lógicos | DEEC

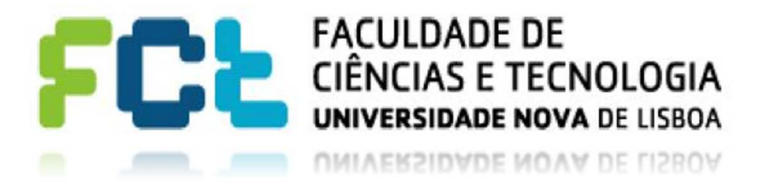

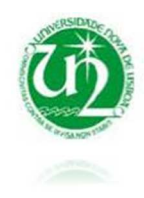

## Simulação com um ficheiro VHDL

O esquemático criado poderá ser testado recorrendo a um ficheiro VHDL. Para isso cria-se um ficheiro VHDL (tal como se criou o ficheiro esquemático). O procedimento está ilustrado nas seguintes figuras. Na Figura 1 define-se o tipo de ficheiro a criar:

| 🍃 New Source Wizard                                                                                                    |                                                                               |
|----------------------------------------------------------------------------------------------------|-------------------------------------------------------------------------------|
| Select Source Type<br>Select source type, file name and its location.<br>BMM File<br>ChipScope Definition and Connection File<br>Implementation Constraints File<br>Implementation Constraints File<br>Implementation Constraints File<br>Schematic<br>User Document<br>Verilog Module<br>Verilog Test Fixture<br>VHDL Library<br>VHDL Library<br>VHDL Package<br>VHDL Test Bench<br>Embedded Processor | File name:<br>Teste<br>Location:<br>C:\Users\ZZZZZZZ\Xilinx\Projects\projeto1 |
|                                                                                                    | Add to project                                                                |
| More Info                                                                                                    | Add to project                                                                |

Figura 1-Criar ficheiro VHDL Test Bench

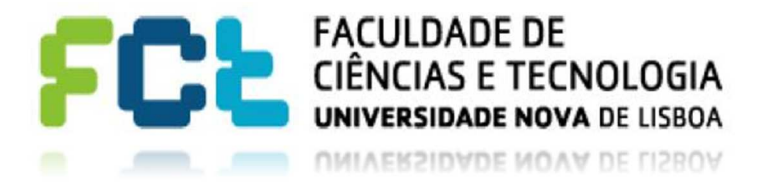

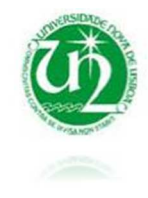

Em seguida escolhemos a qual dos esquemas do projeto queremos relacionar este ficheiro VHDL, podendo assim testar várias partes do projeto separadamente. Neste caso apenas temos um esquemático a testar, Figura 2.

|                                                         | ×           |
|---------------------------------------------------------|-------------|
| G 🍃 New Source Wizard                                   |             |
| Associate Source                                        |             |
| Select a source with which to associate the new source, |             |
| esquema1                                                |             |
|                                                         |             |
|                                                         |             |
|                                                         |             |
|                                                         |             |
|                                                         |             |
|                                                         |             |
|                                                         |             |
|                                                         |             |
|                                                         |             |
|                                                         |             |
| More Info                                               | Next Cancel |

Figura 2-Associação ao esquemático

Confirmam – se as opções escolhidas, Figura 3

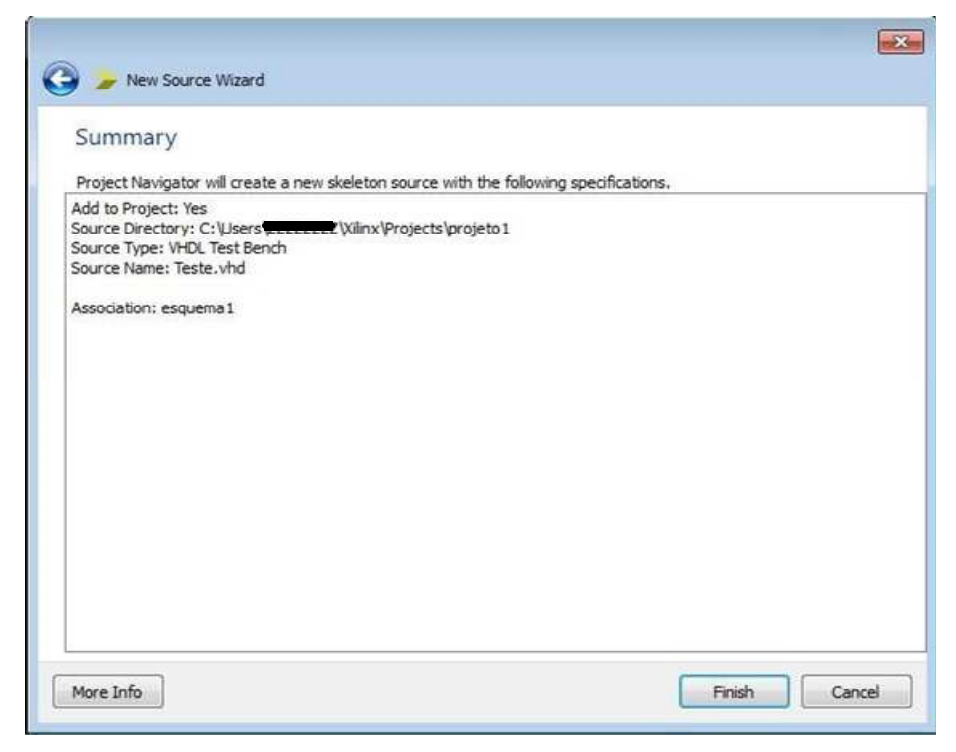

Figura 3-Confirmação das configurações do ficheiro VHDL

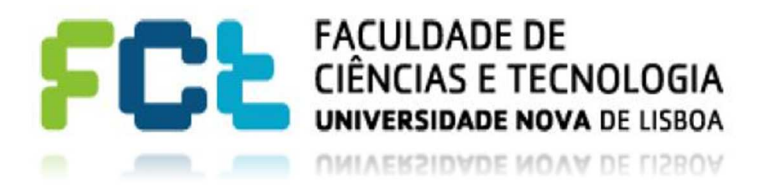

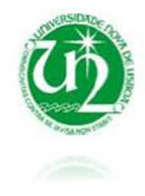

Abrirá uma nova divisão, no xilinx, correspondente ao ficheiro VHDL, como exemplificado na Figura 4.

|     | Undi teat bands averand from achematic C.\ Harva (Viliau) Puniseral pusieral partieral ach. Mad Tul 01 16.65.50 20             |
|-----|----------------------------------------------------------------------------------------------------|
| 1   | vidi test bench created from schematic c. (osers/zzzzzz/Allink/Projects/projects/project/eaguemai.sch - Wed out 31 10:03:33 20 |
| 2   | Vanaa                                                                                                    |
| 3   | Notes:                                                                                                    |
| 9   | 1) inis testbench template has been automatically generated using types                                                        |
| 5   | Stallogic and stallogic vector for the ports of the unit under test.                                                           |
| 6   | Xilinx recommends that these types always be used for the top-level                                                            |
| 1   | 1/0 of a design in order to guarantee that the testbench will bind                                                             |
| 8   | correctly to the timing (post-route) simulation model.                                                                         |
| 9   | 2) To use this template as your testbench, change the filename to any                                                          |
| 10  | name of your choice with the extension .vhd, and use the "Source->Add"                                                         |
| 11  | menu in Project Navigator to import the testbench. Then                                                                        |
| 12  | edit the user defined section below, adding code to generate the                                                               |
| 13  | stimulus for your design.                                                                                                    |
| 14  |                                                                                                    |
| 15  | LIBRARY ieee;                                                                                                    |
| 16  | USE ieee.std_logic_1164.ALL;                                                                                                   |
| 17  | USE ieee.numeric_std.ALL;                                                                                                    |
| 18  | LIBRARY UNISIM;                                                                                                    |
| 19  | USE UNISIM.Vcomponents.ALL;                                                                                                    |
| 20  | ENIITY esquemal_esquemal_sch_tb IS                                                                                             |
| 21  | END esquemal_sch_tb;                                                                                                    |
| 22  | ARCHITECTURE behavioral OF esquemal_esquemal_sch_tb IS                                                                         |
| 23  |                                                                                                    |
| 24  | COMPONENT esquemal                                                                                                    |
| 25  | PORT( A : IN STD_LOGIC;                                                                                                    |
| 26  | B: IN SID_LOGIC;                                                                                                    |
| 27  | C : IN STD_LOGIC;                                                                                                    |
| 28  | Z : OUT STD LOGIC);                                                                                                    |
| 29  | END COMPONENT;                                                                                                    |
| 30  |                                                                                                    |
| 31  | SIGNAL A : STD LOGIC;                                                                                                    |
| ٠ 🗌 |                                                                                                    |
|     | Design Summary 🐼 🗗 esquema 1.sch 🖾 📄 Teste, vhd 🔯                                                                              |

Figura 4-Ficheiro .vhd

Neste ficheiro será descrito a evolução temporal das entradas. Para exemplificar consideremos o esquemático apresentado no tutorial "Criar um projeto".

Na Figura 5 demonstra-se, destacado a verde, um exemplo de evolução temporal em linguagem VHDL. A vermelho destacam-se os separadores selecionados para poder ser feita a simulação: deverá ser selecionado o ficheiro esquemático e a opção de Simulation.

Antes da simulação deverá ser feita uma confirmação ao código desenvolvido fazendo duplo click em *Behavioral Check Model*, na janela destacada a preto.

Se não existirem erros (que aparecerão na janela destacada a azul), o esquemático está pronto a ser testado.

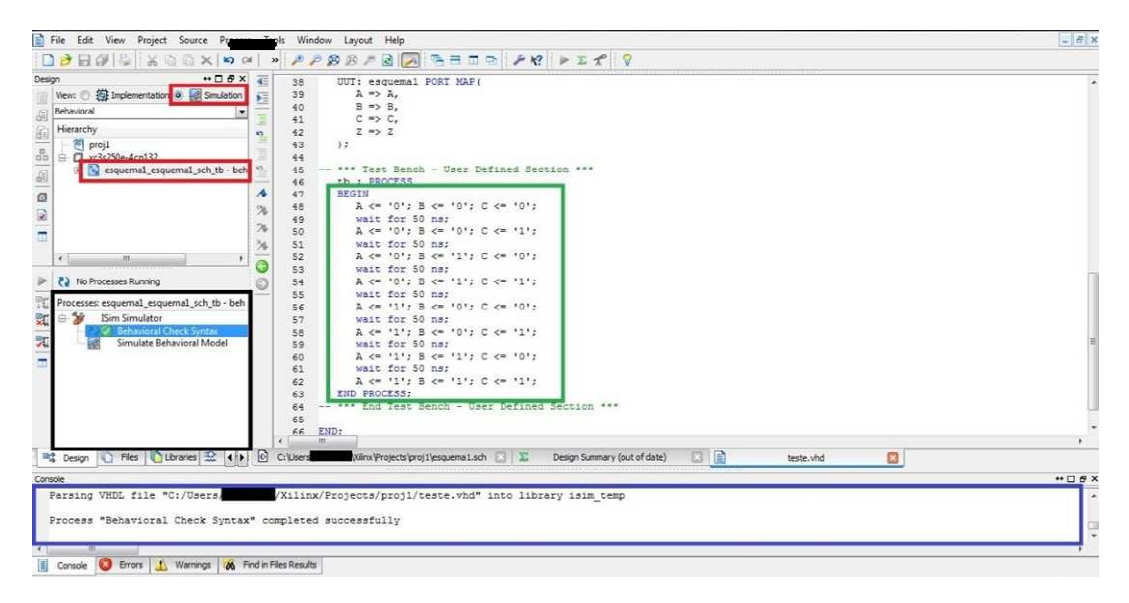

Figura 5: Preparação da simulação

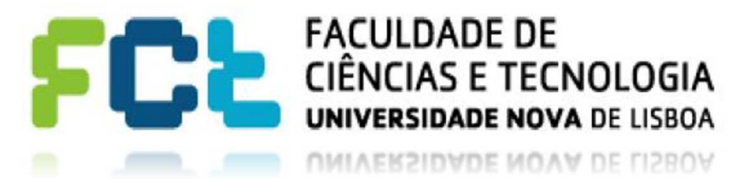

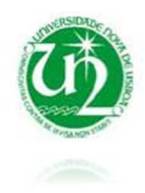

Duplo click em Simulate Behavioral Model e aparecerá uma janela com a simulação, Figura 6:

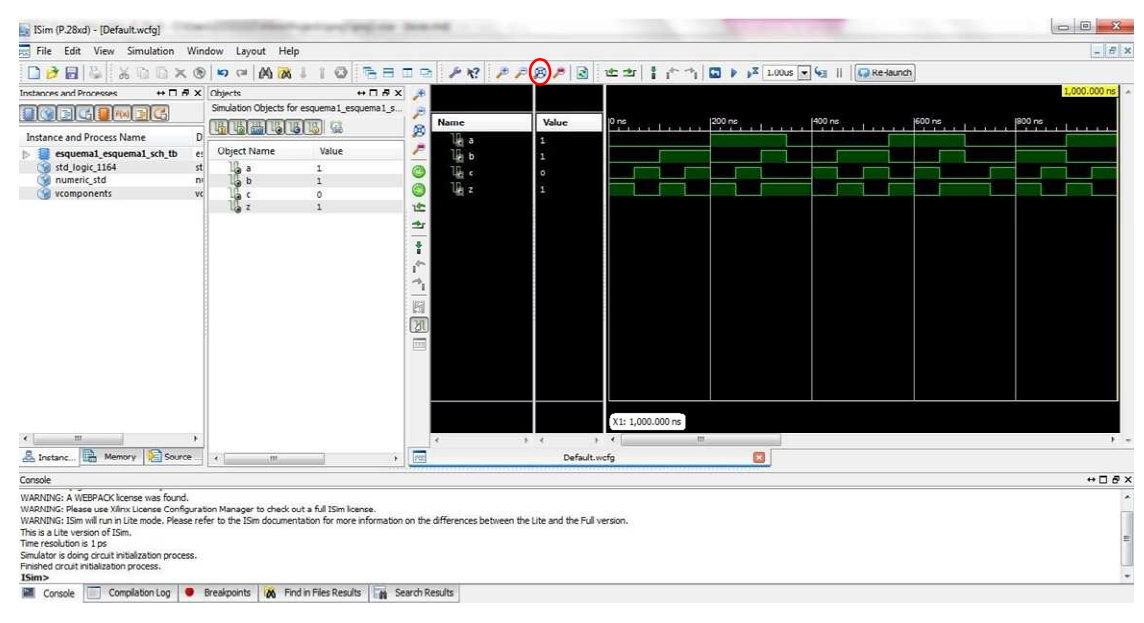

Figura 6-Simulação temporal

[Nota]: caso não se consiga visualizar o gráfico devido á escala de tempo, clicar com o botão do lado direito em cima do gráfico e escolher a opção To Full View, realçado a vermelho na figura acima, a escala de tempo será ajustada automaticamente.

Outro exemplo de código de teste, neste caso para um circuito com um flip-flop, onde seria preciso implementar vetores para as variáveis de entrada e um ciclo para variar o clock periodicamente.

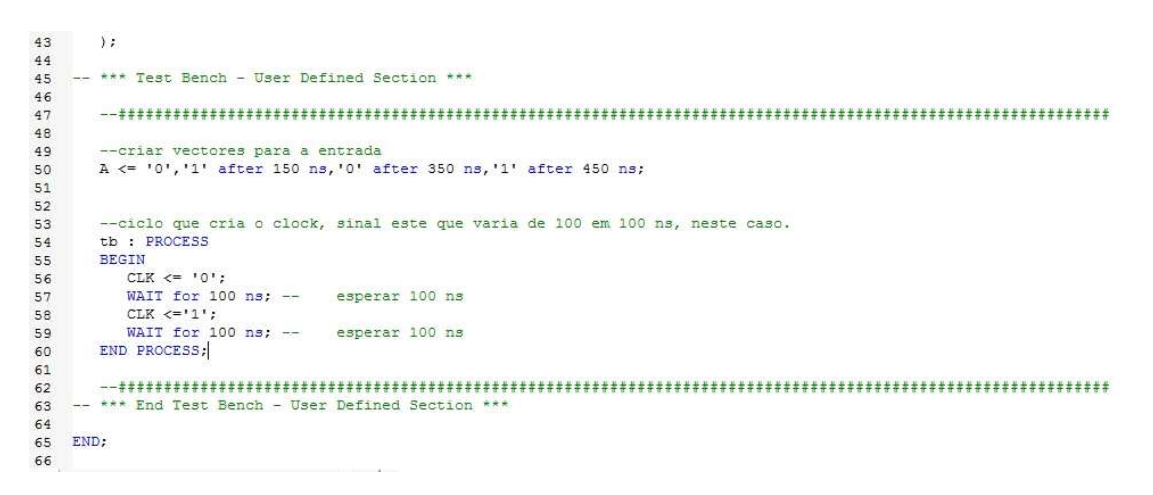

## Figura 7-Peparação da Simulação

A simulação resultante, Figura 8.

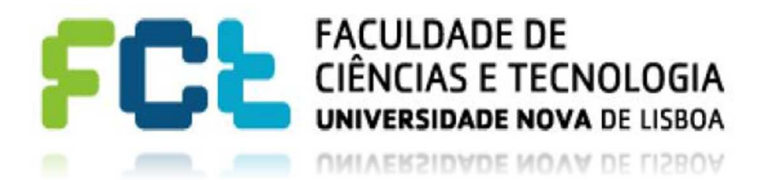

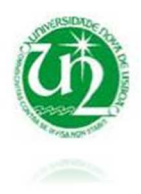

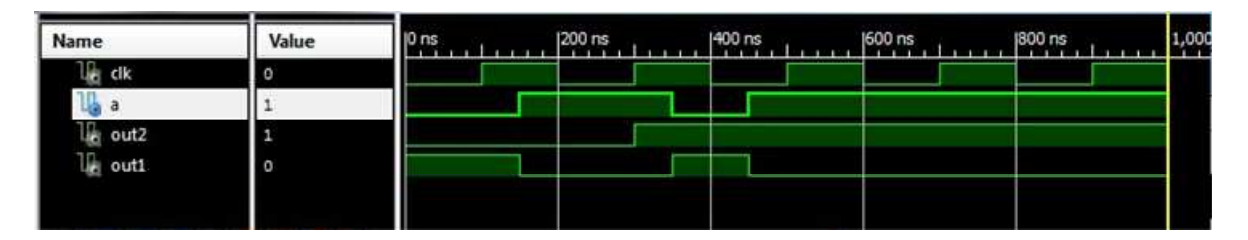

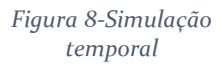

Quando os sistemas são mais complexos existem saídas de um componente que se ligam a entradas de outro. Estas não aparecem na simulação pois não são saídas do sistema mas sim sinais internos. Muitas vezes é necessário ter também acesso a essas entradas/saídas.

Segue-se um exemplo na Figura 9 de um esquemático com sinais internos:

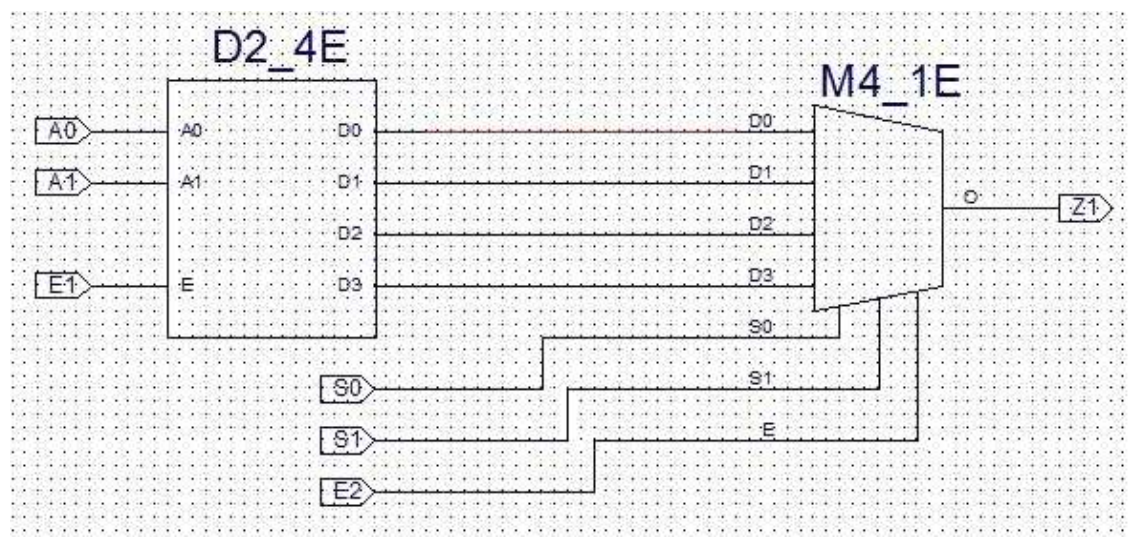

Figura 9-Esquemático com sinais internos

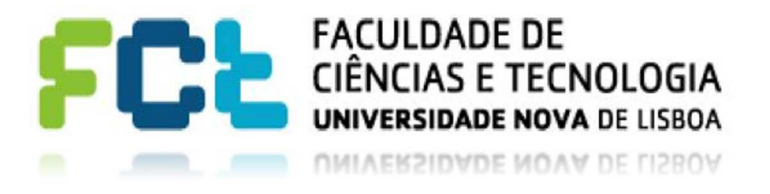

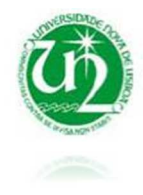

Os sinais Do,D1,D2 e D3 são sinais internos que não aparecem automaticamente na simulação.

É possível alterar os nomes desses sinais para nomes mais convenientes fazendo duplo clique em cima do fio correspondente ao sinal, como demonstra a Figura 10.

|    | View and edit the | attributes of the selected | nets    |             |
|----|-------------------|----------------------------|---------|-------------|
| D0 | Name              | Value                      | Visible | New         |
|    | Name              | DO                         | Add     |             |
|    | PortPolarity      | Not a port                 | Add     | Edit Traits |
|    |                   | 1                          |         | Delete      |
|    | -                 |                            |         |             |
|    |                   |                            |         |             |
|    |                   |                            |         |             |
|    | 2.                |                            |         |             |
|    |                   |                            |         |             |
|    |                   |                            |         |             |
|    |                   |                            |         |             |
|    |                   |                            |         |             |
|    |                   |                            |         |             |

Figura 10-Alterar nome de um sinal interno

Fazer a simulação como demonstrado anteriormente.

Para ter acesso aos sinais internos selecionar a opção UUT da janela esquerda da simulação. A opção é demonstrada na Figura 11:

[Nota]: fazer clique único na opção UUT

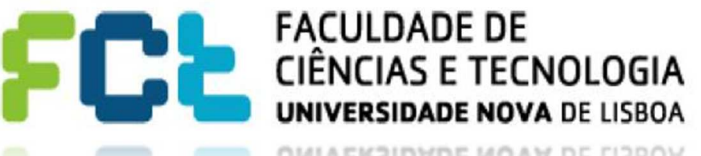

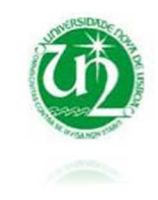

UNIVERSIDADE NOVA DE LISBOA

| Instances and Processes ↔ □ ₫           | ×      | Objects               | ↔□♂>  |
|-----------------------------------------|--------|-----------------------|-------|
|                                         |        | Simulation Objects fo | r UUT |
| Instance and Process Name               | D      |                       | 616 6 |
| V lesquema2_esquema2_sch_tb             | es     | Object Name           | Value |
|                                         | e      | 1 a0                  | 0     |
| G :tb                                   | es     | a1                    | 0     |
| 🕥 std_logic_1164                        | st     | La el                 | 1     |
| inumeric_std                            | n      | e2                    | 1     |
| i vcomponents                           | vc     | LE so                 | 0     |
|                                         | 1      | ₩ s1                  | 0     |
|                                         | 1      | I z1                  | 1     |
|                                         |        | 15 d0                 | 1     |
|                                         |        | 16 d1                 | 0     |
|                                         |        | 16 d2                 | 0     |
|                                         |        | Щ <u>а</u> d3         | 0     |
| < III III III III III III III III III I | ۲<br>e | •                     |       |

Figura 11- Seleção da opção UUT

Como se pode observar na Figura 9 os sinais internos estão agora disponíveis na janela Simulation Objects for UUT, do lado direito.

Falta agora poder observar a evolução temporal dos sinais internos. Para isso arrasta-se o sinal para a zona do gráfico como demonstra a Figura 12:

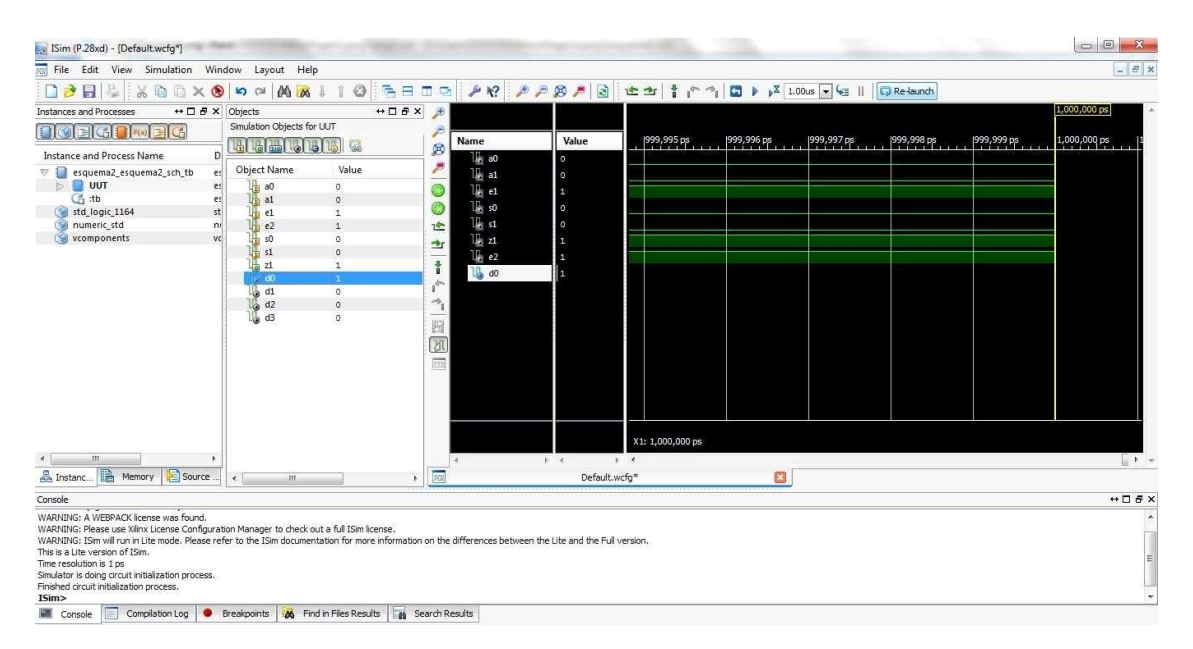

Figura 12- Sinal interno

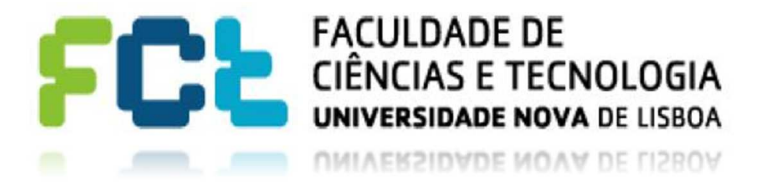

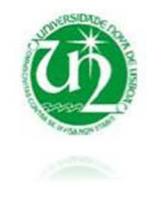

Apesar do sinal agora estar na janela junto aos sinais que aparecem na simulação, este ainda não aparece. Para aparecer é necessário fazer *Re-launch*. Na figura 12 está destacado o botão da opção *Re-launch*.

Temos agora acesso a evolução temporal do sinal interno como demonstra a Figura 13:

|             |       |                  |        |         |        | 1,000.000 ns |
|-------------|-------|------------------|--------|---------|--------|--------------|
| Name        | Value | 10 ns            | 200 ns | 1400 ns | 600 ns | 1800 ns      |
| lie a0      | 0     |                  |        |         |        |              |
| 1 a1        | 0     |                  |        |         |        |              |
| 1 e1        | 1     |                  |        |         |        |              |
| 1 s0        | 0     |                  |        |         |        |              |
| 1 s1        | 0     |                  |        |         |        |              |
| 4g z1       | 1     |                  |        |         |        |              |
| 16 e2       | 1     |                  |        |         |        |              |
| ⊛ <b>d0</b> | 1     |                  |        |         |        |              |
|             |       |                  |        |         |        |              |
|             |       |                  |        |         |        |              |
|             |       |                  |        |         |        |              |
|             |       |                  |        |         |        |              |
|             |       |                  |        |         |        |              |
|             |       |                  |        |         |        |              |
|             |       |                  |        |         |        |              |
|             |       |                  |        |         |        |              |
|             |       |                  |        |         |        |              |
|             |       | X1: 1,000.000 ns |        |         |        |              |

Figura 13- Evolução temporal do sinal interno